### Asennus ohjeet CheckWatt CM10 ja Solis taajuusmuuttaja S6-EH3P(12-20)K-H Päivitetty 2024-12-20

CheckWatt CM10:n ja Solis-taajuusmuuttajan asennus suoritetaan niiden käyttöohjeiden mukaisesti. Tässä käsikirjassa kuvataan, miten CheckWatt CM10:n ja Solis-taajuusmuuttajan välinen tiedonsiirto toteutetaan.

CM10:n ja taajuusmuuttajan välinen tiedonsiirto tapahtuu modbus RTU:lla (RS-485) ethernet-kaapelin CAT6 FTP:n kautta.

Maksimi määrä taajuusmuuttajia yhtä CM10:tä kohti: 1

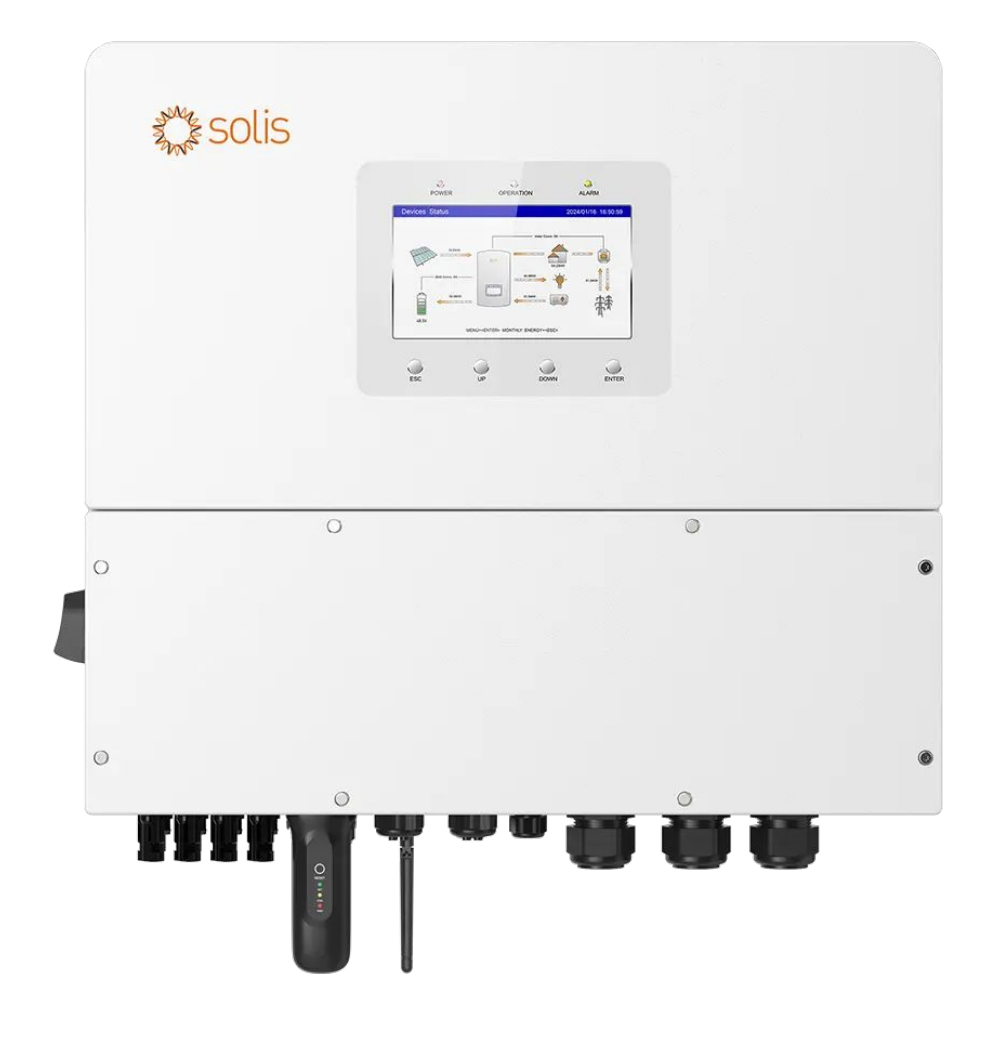

# @CheckWatt

Gamlestadsvägen 18B 415 02 Göteborg SWEDEN

#### Asennus: Internet yhteys ja viestintä

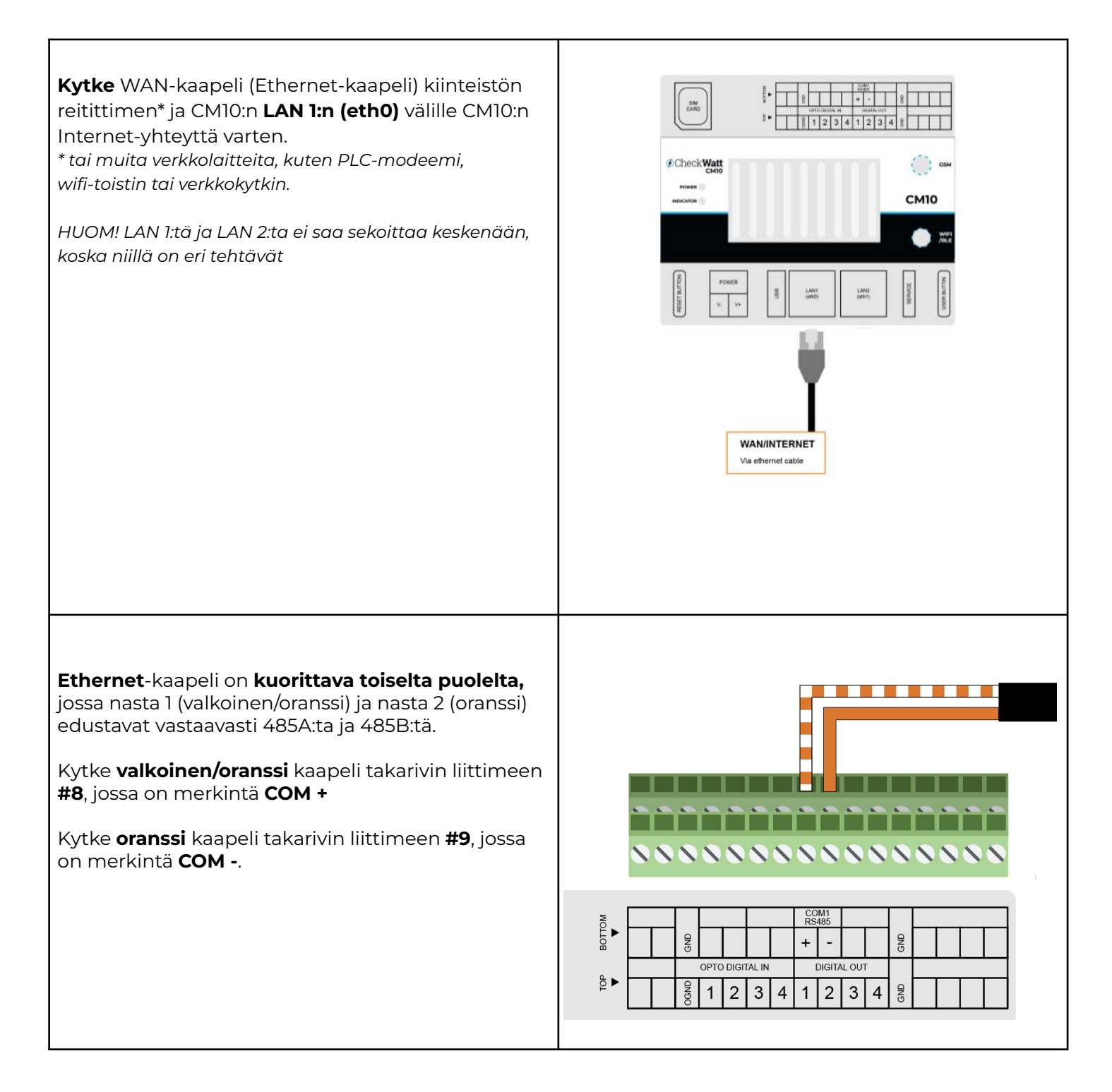

## @Check**Watt**

Gamlestadsvägen 18B 415 02 Göteborg SWEDEN

#### Asennus: Internet yhteys ja viestintä

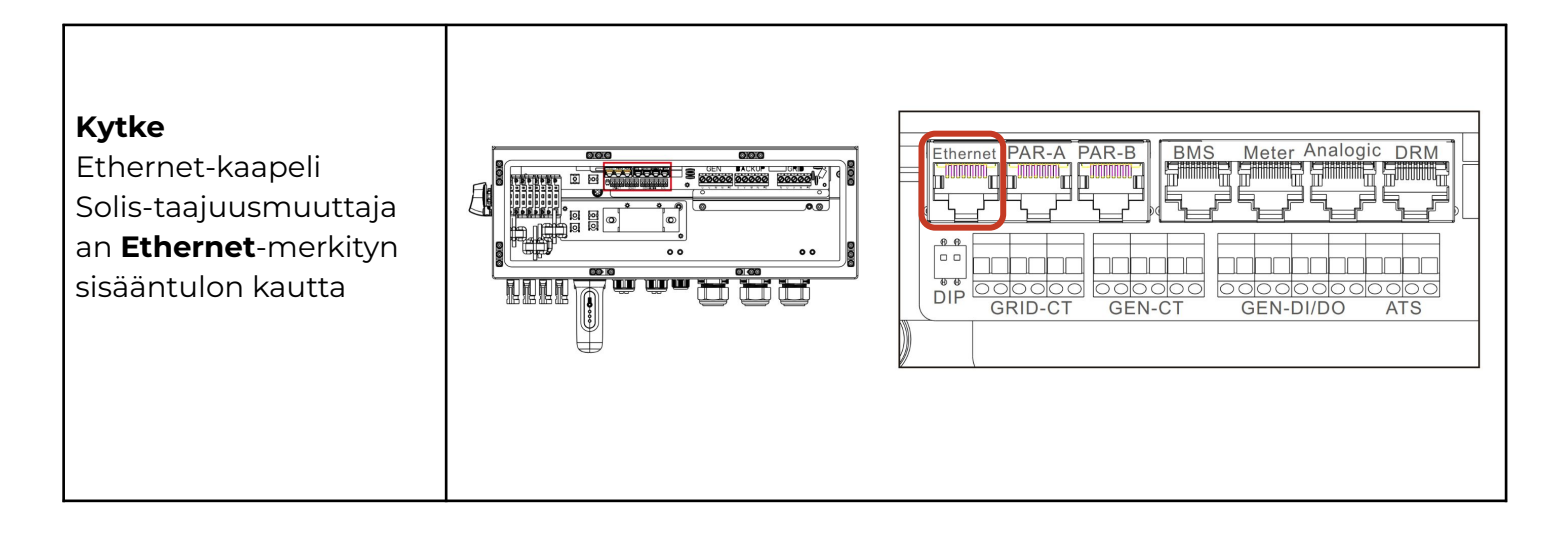

## 

Gamlestadsvägen 18B 415 02 Göteborg SWEDEN

| 1 a) Salli "Grid<br>Charging", valitse<br><b>Enable</b> . |  | Cancel        | Allow Grid Charging | Save         |
|-----------------------------------------------------------|--|---------------|---------------------|--------------|
|                                                           |  | Current Value | e: Disable          |              |
|                                                           |  | Enable        |                     | $\checkmark$ |
|                                                           |  | Disable       |                     |              |
|                                                           |  |               |                     |              |
|                                                           |  |               |                     |              |
|                                                           |  |               |                     |              |

# ØCheckWatt

Gamlestadsvägen 18B 415 02 Göteborg SWEDEN

### Taajuusmuuttajan laiteohjelmistopäivitys

Kun asennus on valmis, Solis-huoltokeskukseen (<u>Solis Service Center</u>) on lähetettävä tukipyyntö taajuusmuuttajan päivittämiseksi oikeaan laiteohjelmistoon. Voit tehdä tämän kirjautumalla sisään Solis Service Centeriin ja napsauttamalla sitten "Submit a Ticket". Jos sinulla ei ole tiliä, sinun on luotava sellainen.

Kirjoita kuvaukseen: Firmware update for CheckWatt VPP services

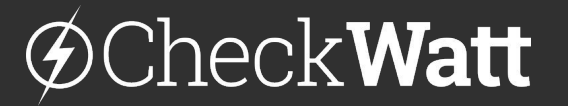

Gamlestadsvägen 18B 415 02 Göteborg SWEDEN